# Department of Agricultural Marketing

# **Application to grant Importers License**

Step 1: Enter the login details

| ← → C  https://serviceonline.gov.in/configureka/                                                                           |                                                                                                    | \star 🚯 E |
|----------------------------------------------------------------------------------------------------|----------------------------------------------------------------------------------------------------|-----------|
| ಕರ್ನಾಟಕ ಸರ್ಕಾರ                                                                                                    | ಸೇವಾ ಸಿಂಧು<br>Seva Sindhu                                                                                                    |           |
| <b>*</b>                                                                                                    |                                                                                                    |           |
| Apply for Service<br>Mobile No<br>OTP/Password<br>OTP/Password<br>Type here<br>Forgot Password<br>New user 2 Register here | Check Your Application Status          Select Department       •         Select Service       •         Enter your Application ID       • |           |
| Submit                                                                                                    | Check Status Now                                                                                                    |           |
| © All Rights Reserved                                                                                                    | Powered by SERVICEPLUS                                                                                                    |           |

#### Step 2 : Citizen Login will be displayed

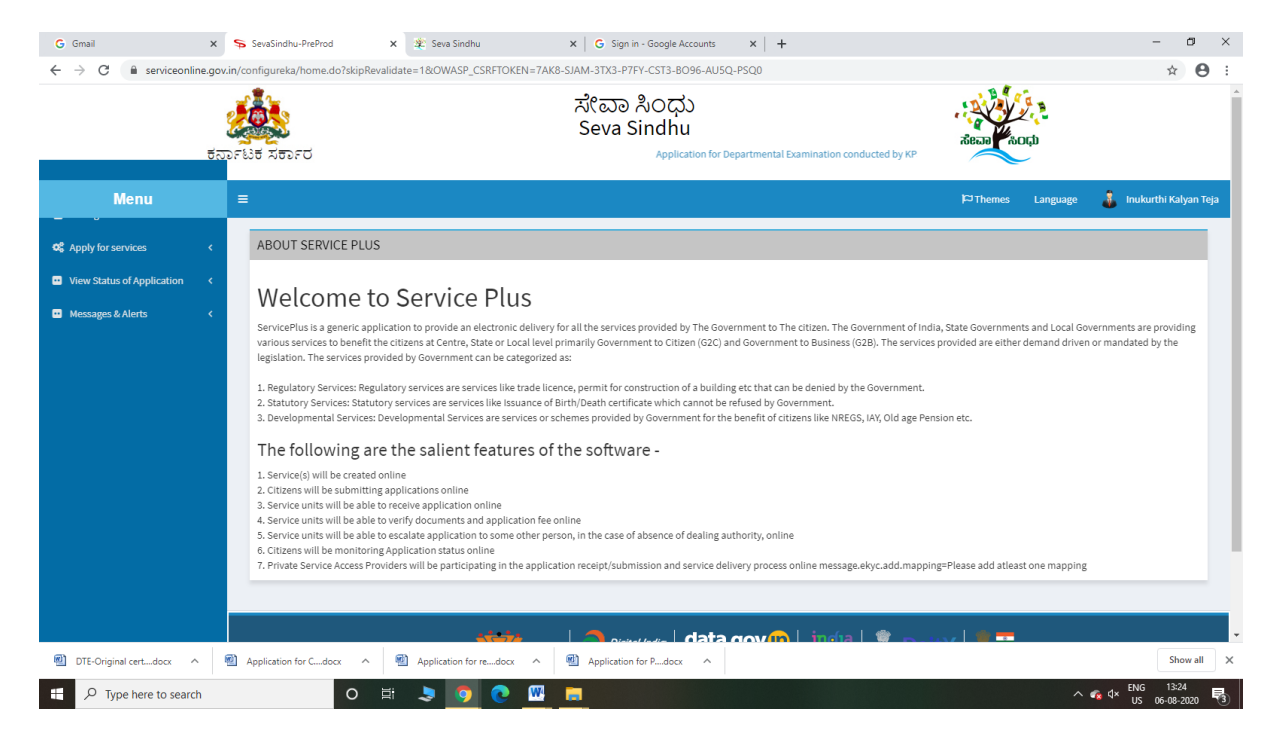

| G Gmail :<br>← → C                                    | x s<br>gov.in/co | SevaSind         | ihu-PreProd ×<br>ka/beneficiaryPrimaryServ | 2 Seva Sindhu<br>iceList.do?OWASP_CSR | :<br>FTOKEN=7A  | ×   6 Sign in - Google Accounts<br>K8-SJAM-3TX3-P7FY-CST3-B09<br>ポにこっ れつಧು<br>Seva Sindhu | ×   +<br>6-AU5Q-PSQ0 |   |              |                     | 10 A             |          | - □<br>☆ 0                        | ×<br>: |
|-------------------------------------------------------|------------------|------------------|--------------------------------------------|---------------------------------------|-----------------|-------------------------------------------------------------------------------------------|----------------------|---|--------------|---------------------|------------------|----------|-----------------------------------|--------|
| Menu                                                  | ಕರ್ನಾಟ           | ੇ ਰੱਸ ਰਾ         | ರ್ಶರ                                       | Application for D                     | Departmental    | Examination conducted by KPSC                                                             |                      |   |              | مَّدَسَمَ<br>Themes | CCD<br>Language  | 🌲 In     | ukurthi Kalyan Te                 | ja     |
| C Apply for services      View all available services |                  | Apply            | For Services / View All Av                 | vailable Services                     |                 |                                                                                           |                      |   |              |                     |                  |          |                                   | Ī      |
| View Status of Application     Messages & Alerts      |                  |                  | view                                       | KARNATAKA                             |                 |                                                                                           |                      | ~ | Services     |                     |                  |          |                                   |        |
|                                                       |                  | Sl.No.           | Service Name                               |                                       |                 |                                                                                           |                      |   | Departmen    | t Name              |                  |          | State                             |        |
|                                                       |                  | 1                | Accident Relief Fund-KSR1                  | rc                                    |                 |                                                                                           |                      |   | Karnataka S  | State Road Tran     | sport Corporatio | on       | KARNATAKA                         |        |
|                                                       |                  | 2                | Accident Relief Fund - NER                 | RTC                                   |                 |                                                                                           |                      |   | NEKRTC       |                     |                  |          | KARNATAKA                         |        |
|                                                       |                  | 3                | Accident Relief Fund-NWK                   | RTC                                   |                 |                                                                                           |                      |   | NWKRTC       |                     |                  |          | KARNATAKA                         |        |
|                                                       |                  | 4                | Acid Victim Pension                        |                                       |                 |                                                                                           |                      |   | Directorate  | of Social Securi    | ity and Pensions |          | KARNATAKA                         |        |
|                                                       |                  | 5                | Admission for Morarji Desi                 | ai Residential school - Mi            | inority Welfare | e Department                                                                              |                      |   | Minority We  | lfare Departme      | nt               |          | KARNATAKA                         |        |
|                                                       |                  | 6                | Admission for Pre and Pos                  | t matric hostels - Minorit            | ty Welfare Dep  | partment                                                                                  |                      |   | Minority We  | elfare Departme     | nt               |          | KARNATAKA                         |        |
|                                                       |                  | 7                | Agricultural Family Memb                   | er Certificate / ವ್ಯವಸಾಂ              | ಯಗಾರರ ಕುಟ       | ಬುಂಬದ ದೃಢೀಕರಣ ಪ್ರಮಾಣ ಪಾ                                                                   | ēj                   |   | Revenue De   | partment            |                  |          | KARNATAKA                         |        |
|                                                       |                  | 8                | Amendment of Bye Laws of                   | of Souharda co-operative              | e society       |                                                                                           |                      |   | Registrar of | Cooperative Sc      | cieties          |          | KARNATAKA                         |        |
|                                                       |                  | 9                | Amendment of License to                    | Manufacture Insecticide               | s               |                                                                                           |                      |   | Agriculture  | Department          |                  |          | KARNATAKA                         |        |
| DTE-Original certdocx ^                               | 2                | 10<br>Applicatio | n for Cdocx                                | Application for redoci                | x ^ 🦉           | Application for Pdocx                                                                     |                      |   | Agriculture  | Dopartmont          |                  |          | Show all                          | ) ×    |
| 🕂 🔎 Type here to search                               |                  |                  | O Ħ                                        | ی و چ                                 | <b></b>         | -                                                                                         |                      |   |              |                     | ^                | ra d× tr | NG 13:25<br>US 06-08-20 <u>20</u> | 3      |

#### Step 3 : Search the required service and click to open

# Step 4 : Fill the Applicant Details & Photocopies details

|                                                                             | ಕರ್ನಾಟಕ ಸರ್ಕಾರ                                                                                                    | ಸೇವಾ ಸಿಂಧ<br>Seva Sindh                                                             | )<br>J<br>Applicatic                                                                                                    | ieaa Auto                           |                                       |                       |
|-----------------------------------------------------------------------------|----------------------------------------------------------------------------------------------------|-------------------------------------------------------------------------------------|----------------------------------------------------------------------------------------------------|-------------------------------------|---------------------------------------|-----------------------|
| Menu                                                                        | =                                                                                                    |                                                                                     |                                                                                                    | Themes                              | Language 🤱 Inuki                      | curthi Kaly           |
| for services v w all available services Status of Application  ges & Alerts |                                                                                                    | ಕೃಷಿ i<br>Department<br>ಆಮದುದಾ<br>Application t                                     | ಮಾರಾಟ ಇಲಾಖೆ<br>of Agricultural Marketing<br>odರ ಪರವಾನಿಗೆ ಅರ್ಜಿ<br>o grant Importers License                                                           |                                     |                                       |                       |
|                                                                             | Note<br>Note: If you do not have an ORG ID, please go to                                                                                                    | Organisation Registration service to register you                                   | organisation and generate ORG ID                                                                                                    |                                     |                                       |                       |
|                                                                             | Note<br>Note: If you do not have an ORG ID, please go to<br>Application form                                                                                                    | Organisation Registration service to register you                                   | organisation and generate ORG ID                                                                                                    |                                     |                                       |                       |
|                                                                             | Note<br>Note: If you do not have an ORG ID, please go to<br>Application form<br>Request Type/ವಿನಂ.3 ಪ್ರಕಾರ                                                                                                    | Organisation Registration service to register you                                   | organisation and generate ORG ID<br>                                                                                                    | SKA000100                           |                                       |                       |
|                                                                             | Note<br>Note: If you do not have an ORG ID, please go to<br>Application form<br>Request Type/ವಿನ೦-3 ಪ್ರಕಾರ<br>Market Code/ಮಾರುತಟೆ <sub>ನ</sub> ತೋಡ್ *                                                                                                    | Organisation Registration service to register you New MOCK                          | organisation and generate ORG ID<br>v Org ID/ಸಂಸ್ಕೆಯ ಐ ಡಿ ್<br>v Licence Type/ಲೈಸೆನ್ಸ್ ವಿಧ ್                                                          | SKA000100<br>Importer License       |                                       | ~                     |
|                                                                             | Note<br>Note: If you do not have an ORG ID, please go to<br>Application form<br>Request Type/ವಿನಂ3 ಪ್ರಕಾರ -<br>Market Code/ಮಾರುಕಟ್ಟೆ ತೋಡ್ -<br>Request Status/ವಿನಂ3ಯ ಸೈಕಟಸ್ -                                                                                                    | Organisation Registration service to register you New MOCK I                        | organisation and generate ORG ID<br>- Org ID/ಸಂಸ್ಥೆಯ ಐ ಡಿ<br>- Licence Type/ಲೈಸೆನ್ಸ್ ವಿಧ<br>License Period(in years)ಲೈಸೆನ್ಸ್ ಅವಧಿ(in years)           | SKA000100<br>Importer License<br>10 |                                       |                       |
|                                                                             | Note<br>Note: If you do not have an ORG ID, please go to<br>Application form<br>Request Type/ವಿನಂ3 ಪ್ರಕಾರ *<br>Market Code/ಮಾರುಕಟ್ಟೆ ಕೋಡ್ *<br>Request Status/ವಿನಂ3ಯ ಸೈಕಟಸ್ *<br>Firm Type/ಸಂಸ್ಥೆಯ ಮಾದರಿ *                                                                                   | Organisation Registration service to register you New MOCK I PRIVATE LIMITED        | organisation and generate ORG ID<br>- Org ID/ಸಂಸ್ಥೆಯ ಐ ಡಿ .<br>- Licence Type/ಲೈಸೆನ್ಸ್ ವಿಧ .<br>License Period(in years)/ಲೈಸೆನ್ಸ್ ಅವಧಿ(in years)      | SKA000100<br>Importer License<br>10 |                                       |                       |
|                                                                             | Note<br>Note: If you do not have an ORG ID, please go to<br>Application form<br>Request Type/ವಿನರ.3 ಪ್ರಕಾರ *<br>Market Code/ಮಾರುಕಟ್ಟೆ ತೋರಡ *<br>Request Status/ವಿನರ.3ಯ ಸೈಕಟನ್ *<br>Firm Type/ಸಂಸ್ಥೆಯ ಮಾದರಿ *<br>Is payment for annual subscription of Krishipete<br>Megazine already made? * | Organisation Registration service to register you New MOCK I PRIVATE LIMITED Yes No | organisation and generate ORG ID<br>v Org ID/ಸಂಸ್ಕೆಯ ಐ ಡಿ *<br>v Licence Type/ಲೈಸೆನ್ಸ್ ವಿಧ *<br>License Period(in years)/ಲೈಸೆನ್ಸ್ ಅವಧಿ(in years)<br>v | SKA000100<br>Importer License<br>10 | , , , , , , , , , , , , , , , , , , , | <ul> <li>→</li> </ul> |

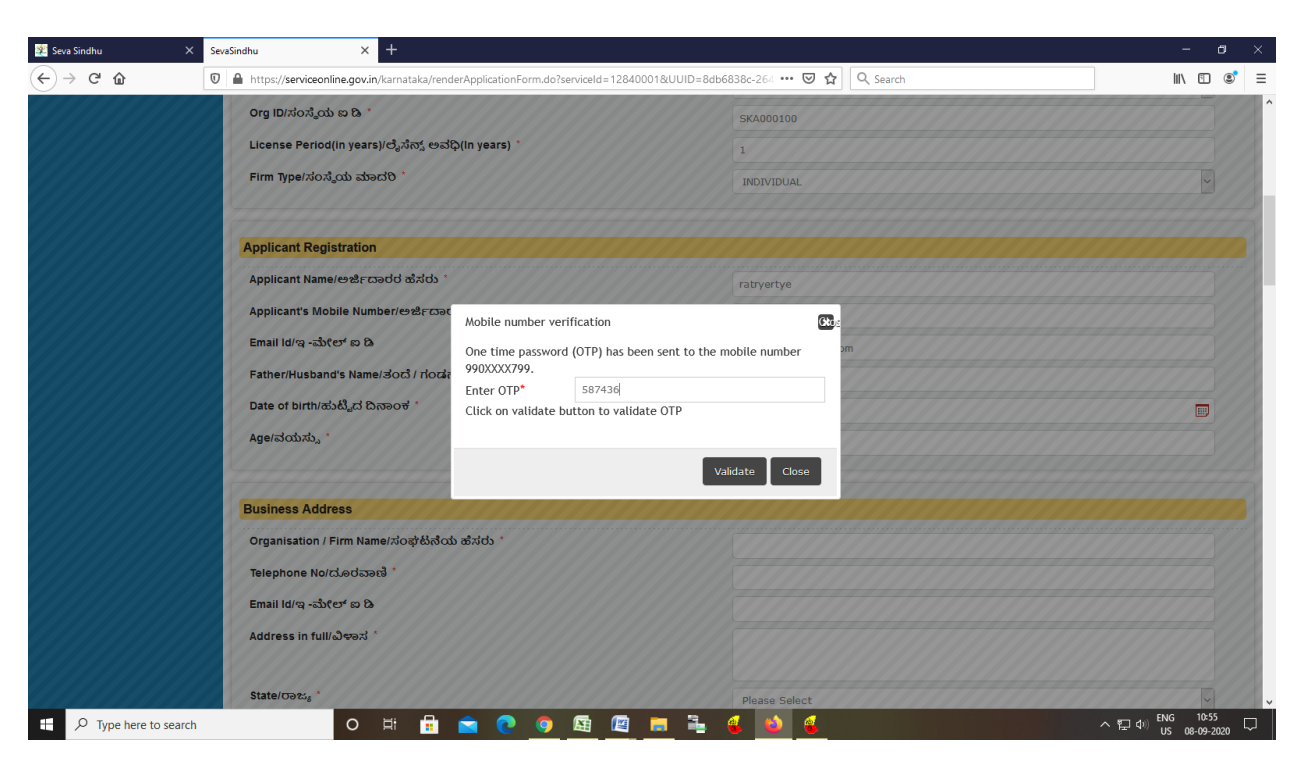

Step 5 : Enter the OTP and verify mobile Number and Validate

Step 6 : Click on I agree checkbox and fill the Captcha Code as given & Submit

| M Fw: Go-Live updates - na 🗙 🏻                           | Seva Sindhu x   💊 Seva Sindhu x   📓 Easy Kannada Typing - E x   🔩 Google Translate x 💊 Seva Sindhu-PreProd x G ginner meaning in kanno x   + - O X                                                                                                    |
|----------------------------------------------------------|----------------------------------------------------------------------------------------------------|
| $\leftrightarrow$ $\rightarrow$ C $\cong$ serviceonline. | rovin/configureka/renderApplicationForm.do?serviceld=13640001&UUID=ba294c45-cc86-491d-a245-1f37d16302b1&OWASP_CSRFTOKEN=PEZA-NEOM-YUH9-6Z6B-389F-2B8O-VI62-YH9A&appl 🔍 🕁 👩 🗄                                                                                                    |
|                                                          | Declaration                                                                                                    |
|                                                          | We do hereby declare that the information furnished is true to the best of my knowledge and<br>information. Thave read and understood the provisions of the Karnataka Agricultural Produce Marketing<br>(Regulation). Act 1966 and the bys-laws of your Market Committee and the standing<br>orders and terms and conditions and restrictions of licence made thereunder and declare that, IWe agree<br>to abide by them and any amendments to the same made from time to time.<br>We also agree to execute an agreement and to fulfill other conditions prescribed by the Agricultural<br>Produce Market Committee from time to time.                                                                                                    |
|                                                          | Additional Dataile                                                                                                    |
|                                                          | Apply to the Office * Department of Agricultural Marketing (STATE)                                                                                                    |
|                                                          | Word verification<br>Please enter the characters shown above<br>jw62ka                                                                                                    |
|                                                          | E Draft E Submit O Close S Reset                                                                                                    |
|                                                          | INVESTIVE OF FINICIPALITY OF FINICIPALITY OF F |
| 🕂 🔎 Type here to search                                  | 이 밝 🔒 🖻 💽 🛐 📓 🖀 🖡 🐐 🔨 🔨 모델 🕫 1336                                                                                                    |

|                                                     |                                                                         |                        | 101-047 3-0103463 Haus | Ч¥                |
|-----------------------------------------------------|-------------------------------------------------------------------------|------------------------|------------------------|-------------------|
|                                                     | あたことは<br>またことで<br>の conducted by KPSC                                   | Seva Sindhu            | ಸೇವಾ ಸಂಧ               |                   |
| Menu                                                |                                                                         |                        | it⊐Themes Language     | 🛔 Inukurthi Kalya |
| for services ~                                      | message draftRefNote                                                    |                        |                        |                   |
| w all available services<br>Status of Application 〈 | Application form                                                        |                        |                        |                   |
| nges & Alerts <                                     | Request Type/ವಿನಂತಿ ಪ್ರಕಾರ :                                            | New                    |                        |                   |
|                                                     | Org ID/ಸಂಸ್ಥೆಯ ಐ ಡಿ :                                                   | SKA000100              |                        |                   |
|                                                     | Market Code/ಮಾರುಕಟ್ಟೆ ತೋಡ್ :                                            | моск                   |                        |                   |
|                                                     | Licence Type/ಲೈಸನ್ಸ್ ವಿಧ :                                              | Importer License       |                        |                   |
|                                                     | Request Status/ವಿನಂತಿಯ ಸ್ನೇಟಸ್ :                                        | 1                      |                        |                   |
|                                                     | License Period(in years)/ಲೈಸೆನ್ಸ್ ಅವಧಿ(In years) :                      | 10                     |                        |                   |
|                                                     | Firm Type/ಸಂಸ್ಕೆಯ ಮಾದರಿ :                                               | PRIVATE LIMITED        |                        |                   |
|                                                     | Is payment for annual subscription of Krishipete Magazine already made? | Yes                    |                        |                   |
|                                                     | Applicant Registration                                                  |                        |                        |                   |
|                                                     | Applicant Name :                                                        | erewre                 |                        |                   |
|                                                     | Applicant's Mobile Number/ಅರ್ಜಿದಾರನ ದೂರವಾಣಿ ಸಂಖ್ಯೆ :                    | 9900194799             |                        |                   |
|                                                     | Email Id/ಇ -ಮೇಲ್ ಐ ಡಿ :                                                 | govindgowda6@gmail.com |                        |                   |
|                                                     | Father/Husband's Name/ತೆಂದೆ / ಗೆಂಡನ ಹೆಸರು :                             | tretr                  |                        |                   |
|                                                     | Business Address                                                        |                        |                        |                   |

# Step 7: A fully filled form will be generated for user verification

# Step 8 : Click on Attach Annexure

| M Fine Go-Live updates - ni: X 🕼 Seva Sindhu X 🖡 Seva Sindhu X 🖡 Eavy Kannada Typing - E: X 🖡 Google Translate X Seva Sindhu-PreProd X G ginner meaning in kanni: X   + - O 🔿                                                                                                    |
|----------------------------------------------------------------------------------------------------|
| 🗧 $\dot{}$ C 🔒 serviceonline.gov.in/configureka/applyPageForm.do?OWASP_CSRFTOKEN=PE2A-NEOM-YUH9-6268-389F-2880-VI62-YH9A8UUID=69H97b8-5fdc-4d6f-b475-bfc94e91fa89 Q 🛧 🔞                                                                                                    |
| previously standa by the Market Committee ಚಿರ್ಚಾದವರನ್ನು ಟಿಕೆಟ್ರಿಯನ್ನು<br>ಛೆಸನ್ನಿನ ಸಂಸೇಶನಾತ್ರಾ ಸಂಶೇಷನ್ನು ಮಾರಣಕ ಪ್ರಮಾಣನತ್ನವನ್ನು ಲಗತ್ತಿಸಬೇಕು :<br>ಮುಂಜೂರು ಮಾಧಿದ ಲೈಸನ್ನಿನ ಮೂಲ ಪ್ರಮಾಣನತ್ನವನ್ನು ಲಗತ್ತಿಸಬೇಕು :<br>Whether the application was any dates to be Market Committee on account of eter<br>chargetochicapeness/element or any adher account if so give details /<br>ಆರ್ಸಿದಾದರನು ಪಾರ್ಟು : ಮೆಕ್, ಬುರ್ಸೆ : ಸುಂ, ಬಾಡಿಗ ಲೇಕ್ಸೆ ಅಧನಾ ಇತರ<br>ಯಾವುನ್ ಆಕ್ಕೆ ಸಮಾರದಕ್ಕೆಮೆಕೆ ಯಾವುದೆ; ಮಾತ ಸುಂದಾಯ<br>ಮಾಡವೇಕಾಗಿದೆಯೇ? ಹಾಗೆ ದ್ವದೆ ವಿವರಗಳನ್ನು ಕೊಡಿ . |
| Declaration                                                                                                    |
| I/We do hereby declare that the information fumibled is true to the best of my knowledge and information. I have read and understood the provisions of the Karnataka Agricultural Produce Marketing (Regulation) Act 1968 and Rules 1968 and the Bye-laws of your Market Committee and the standing orders and terms and conditions and restrictions of licence made thereunder and declare that. We agree to abide by them and any amendments to the same made from time to time.                                                    |
| I Agree : Yes                                                                                                    |
| Additional Details Apply to the Office Department of Agricultural Manheling (STATE)                                                                                                    |
| Draft Reference No : Draft_AG0045/2020/00017                                                                                                    |
| 08/9/2020 01:57:21 167 http://service.online.gov.in/comfgureka                                                                                                    |
|                                                                                                    |
|                                                                                                    |
| Pomisia er sancer us                                                                                                    |
| 🛒 🔎 Type here to search O Hi 🔒 🕋 💽 🧿 🖾 🔚 🚔 🍊 🔨                                                                                                    |

| GST Registration Certificate | GST registration certificate                                            | Choose File sample.pdf       |
|------------------------------|-------------------------------------------------------------------------|------------------------------|
|                              | Document Format                                                         | Scan                         |
|                              |                                                                         | S Fetch from DigiLocker      |
| Passport size photo          | passport size photograph                                                | Choose File download.jpg     |
|                              | Document Format                                                         | Scan                         |
|                              |                                                                         | S Fetch from DigiLocker      |
| Company Registration Proof   | Memorandum Association / Articles Association                           | Choose File sample.pdf       |
|                              | Document Format                                                         | Scan                         |
|                              |                                                                         | Fetch from DigiLocker        |
| Market NOC                   | Market NOC                                                              | Choose File sample.pdf       |
|                              | Document Format                                                         | Scan                         |
|                              |                                                                         | Fetch from DigiLocker        |
| Address proof                | Driving License                                                         | Choose File sample.pdf       |
|                              | Document Format                                                         | Scan                         |
|                              |                                                                         | Fetch from DigiLocker        |
| Application Form             | Application Form                                                        | Choose File sample.pdf       |
|                              | Document Format                                                         | Scan                         |
|                              |                                                                         | Fetch from DigiLocker        |
|                              |                                                                         |                              |
|                              |                                                                         | ☐ Save Annexure Cancel ← Bac |
|                              |                                                                         |                              |
|                              |                                                                         |                              |
| دنجنه                        |                                                                         | ila 🕱 Deity 📲 🗖              |
| GOVERNMENT OF PARCHA         | (YATERA) Poster to Empower Open Generosest Data (DDD) Plateses Inda 900 |                              |
|                              | Site is technically designed hosted and maintained by National Info     | matics Centre                |
|                              | Site is technically designed, hosted and maintained by National Infor   | rmatics Centre               |

#### Step 9: Attach the annexures and save them

# Step 10: Saved annexures will be displayed

| n Go-Live undater - nagerbo - X | V 🕸 Saus Sindhu V S. Saus Sindhu V 🗖 Earu Kannada Turing - English V 🖻 Googla Translata V S. Saus Sindhu. DraDrod                                                                                                    | × + - 0                    |
|---------------------------------|----------------------------------------------------------------------------------------------------|----------------------------|
| w. do-cive updates - nagesini 🖌 | A Las sexa sinunu A Las sexa sinunu A Las sexa s                                                                                                    | ^ T _                      |
| G      i serviceonline          | ine.govin/configureka/editSaveAnnexure.do?OWASP_CSRFTOKEN=PE2A-NEOM-YUH9-6Z6B-389F-28BO-VI62-YH9A&applid=32971&citizenid=10840757&idirectSubmitCheck=N                                                                                                    | ୟ 🖈 🕓                      |
|                                 | Annexure List                                                                                                    |                            |
|                                 | Ammediate Los                                                                                                    |                            |
|                                 | 1) Addited Certa     10 Addited Certa     10 A                                                                                                    |                            |
|                                 | 2) Context projection 2) Oursetble document 2) Oursetble document                                                                                                    |                            |
|                                 | 4) orientarije cominina<br>4) sorumitarije cominina<br>sorumitarije cominina<br>sorumitarije comi |                            |
|                                 | Si OST Desiritation Cattlete     Si OST pesiritation Cattlete     Si OST pesiritation Cattlete                                                                                                    |                            |
|                                 | 6) Descont size shale                                                                                                    |                            |
|                                 | 7) Company Residual In Proof Memorandum Association / Articles Association                                                                                                    |                            |
|                                 | 8) Market NDC                                                                                                    |                            |
|                                 | 9) Address proof Driving License                                                                                                    |                            |
|                                 | 10) Application Ferm Application Ferm                                                                                                    |                            |
|                                 |                                                                                                    |                            |
|                                 | Apply to the Office Department of Agricultural Marketing (STATE)                                                                                                    |                            |
|                                 | Draft Reference No : AG004520000017                                                                                                    |                            |
|                                 | E esig                                                                                                    | n and Make Payment Scancel |
|                                 |                                                                                                    |                            |
|                                 |                                                                                                    |                            |
|                                 | once se commany versigney, insister and maintainer un practical and imaintainer un practical and insiste comment<br>Contents on this website is comment, unpacted and managed by the Ministry of Panchayati Raj                                                                                                    |                            |

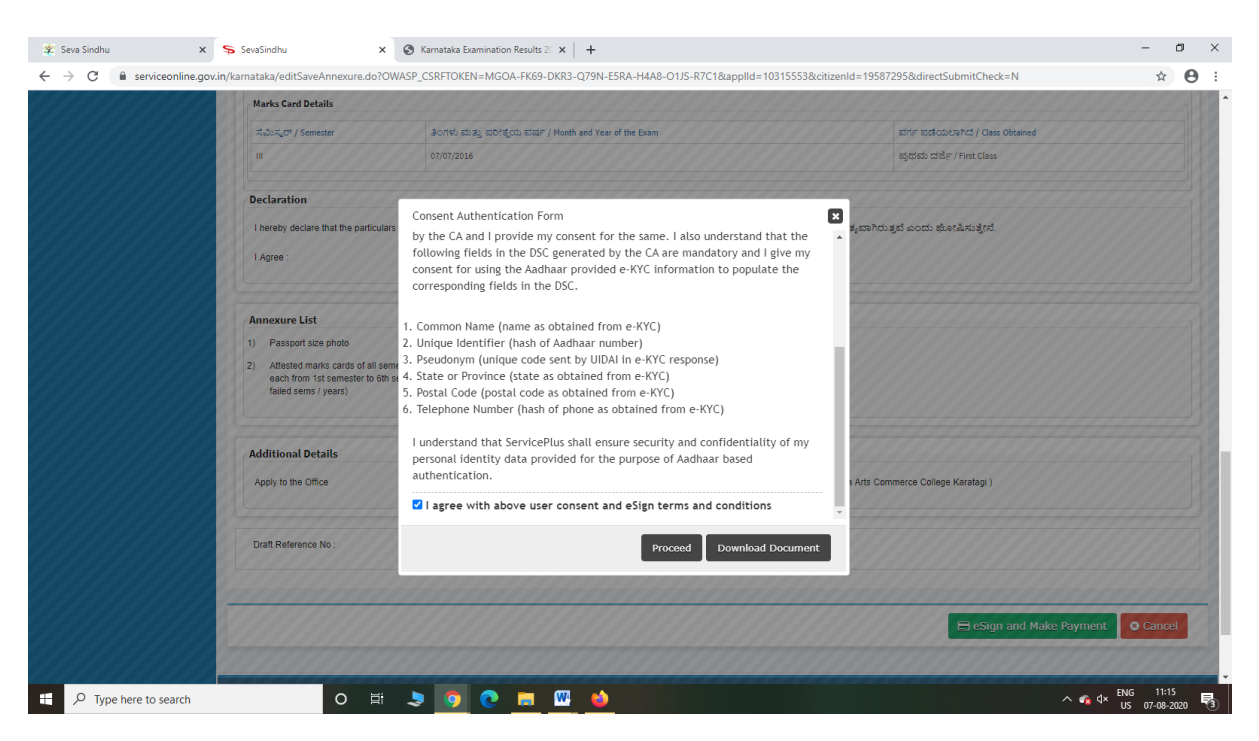

Step 12: eSign page will be displayed. Fill Aadhar number to get OTP and proceed to payment

| 🧱 Seva Sindhu 🛛 🗙             | C-DAC's eSign Service X +                                                                                                    |                                                                           |                                                                   | - ø ×                             |
|-------------------------------|----------------------------------------------------------------------------------------------------|---------------------------------------------------------------------------|-------------------------------------------------------------------|-----------------------------------|
| ↔ ∀ ♥                         | 0 A ** https://esignservice.cdac.in/esign2.1/                                                                                                    | otp 🛛 🏠                                                                   | Q Search                                                          | III\ ⊡ ®° ≡                       |
|                               | With the second second | Digital India<br>Power To Empower                                         | स्ती डेक<br>CDCC<br>Gentra to Consignant of<br>Advanced Computing |                                   |
|                               |                                                                                                    | You are currently using C-DAC eSign Service and have been redirected from |                                                                   |                                   |
|                               |                                                                                                    | COLC's edges terrice                                                      |                                                                   |                                   |
|                               |                                                                                                    | Aadhaar Based e-Authentication                                            |                                                                   |                                   |
|                               |                                                                                                    | 472245377750                                                              |                                                                   |                                   |
|                               |                                                                                                    | Get Virtual IE                                                            |                                                                   |                                   |
|                               |                                                                                                    | ☐ I have read and provide my <u>consent</u><br>View Document Information  |                                                                   |                                   |
|                               |                                                                                                    | Submit Cancel Not Received OTP? Resend OTP                                |                                                                   |                                   |
|                               |                                                                                                    |                                                                           |                                                                   |                                   |
|                               |                                                                                                    |                                                                           |                                                                   |                                   |
| P         Type here to search | o # 🔒                                                                                                    | 💼 💽 👩 🖽 🖾 🗮 🗮 🍓 🍐                                                         | a a se a la se <b>vic</b> a                                       | へ訂句) ENG 11:05<br>US 08-09-2020 ワ |

#### Step 11 : Click on e-Sign and proceed

| M Fw: Go-Live updates - pageshir X            | 🔅 Seva Sindhu                  | x SevaSindhu X                    | A Fasy Kannada Tyning - English         | X Google Translate                 | × SevaSindhu-PreProd      | × +             | - 0 ×                   |
|-----------------------------------------------|--------------------------------|-----------------------------------|-----------------------------------------|------------------------------------|---------------------------|-----------------|-------------------------|
| $\leftarrow \rightarrow C$ is service online. | gov.in/configureka/proccedToPa | ayment.do?OWASP_CSRFTOKEN=PE2A-NE | OM-YUH9-6Z6B-389F-2BBO-VI62-            | YH9A                               |                           | ~ 1             | Q 🕁 N :                 |
|                                               | ಕರ್ನಾಟಕ ಸರ್ಕಾರ                 |                                   | ಸೇವಾ ಸಿಂಧು<br>Seva Sindhu               | Application for Departmental Exami | nation                    |                 |                         |
| Menu                                          | =                              |                                   |                                         |                                    | The                       | emes Language   | 🧯 Inukurthi Kalyan Teja |
| ✿ Apply for services ✓                        | PAYMENT DETAILS                |                                   |                                         | APPLICATION FOR LICEN              | SE FOR ESTABLISHMENT OF F | VT MARKET       |                         |
| • View all available services                 |                                | Mode Of Payment                   | ● Cash 🔿 Bill Desk Payment 🔿            | Paytm                              |                           |                 |                         |
| View Status of Application                    |                                | Application Fee                   | 2400.0                                  |                                    |                           |                 |                         |
|                                               |                                | Total Amount to be paid (in Rs.)  | 2400.0                                  |                                    |                           |                 |                         |
|                                               |                                | Receipt No. *                     |                                         |                                    |                           |                 |                         |
|                                               |                                | Payment Date *                    |                                         |                                    |                           |                 |                         |
|                                               |                                |                                   | (Select last 20 days from current date) |                                    |                           |                 |                         |
|                                               |                                |                                   |                                         |                                    |                           | BMake Payment C | Reset Cancel            |
|                                               |                                |                                   |                                         |                                    |                           |                 |                         |
|                                               |                                |                                   |                                         |                                    |                           |                 |                         |
|                                               |                                |                                   |                                         |                                    |                           |                 |                         |
|                                               |                                |                                   |                                         |                                    |                           |                 |                         |
|                                               |                                |                                   |                                         |                                    |                           |                 |                         |
| F 🔎 Type here to search                       | 0                              | U HI 🗄 🚖 💽 🧿                      | 🔄 🧖 📑 🚠                                 | a dovina 🗌 🧃                       |                           |                 | (↓)) ENG 11:48          |

# Step 13: Click on Make Payment and proceed

Step 14: After Payment is Successful, acknowledgement will be generated

| Apply for services 🗸 🗸                                      | APPLICATION ACKNOWLEDGEMENT                         |                                                                                                    |  |  |  |  |
|-------------------------------------------------------------|-----------------------------------------------------|----------------------------------------------------------------------------------------------------|--|--|--|--|
| • View all available services<br>View Status of Application |                                                     |                                                                                                    |  |  |  |  |
| Massagas & Alarta                                           |                                                     |                                                                                                    |  |  |  |  |
| Messages of Ale is                                          |                                                     | ಕರ್ನಾಟಕ ಸರ್ಕಾರ                                                                                                    |  |  |  |  |
|                                                             | Sakala                                              | Acknowledgement/ಸಕಾಲ ಸ್ನೀಕೈ ತಿ                                                                                                    |  |  |  |  |
|                                                             | Office Name /ಕಛೇರಿ ಹೆಸರು                            | Department of Agricultural Marketing                                                                                                    |  |  |  |  |
|                                                             | Sakala No/ಸಕಾಲ ಸಂಖ್ಯೆ                               | AG0075200000019                                                                                                    |  |  |  |  |
|                                                             | Application Date /ಆರ್ಜಿಯ ದಿನಾಂಕ                     | 08/09/2020                                                                                                    |  |  |  |  |
|                                                             | Service Requested /ವಿನಂತಿಸಿದ ಸೇವೆ                   | Application to grant Broker License                                                                                                    |  |  |  |  |
|                                                             | Applicant Name /ಅರ್ಜಿದಾರರ ಹೆಸರು                     | ghfdhghg                                                                                                    |  |  |  |  |
|                                                             | Applicant Address /ಅರ್ಜಿದಾರರ ವಿಳಾಸ                  | krishna temple streethtrtr                                                                                                    |  |  |  |  |
|                                                             | Mobile No /ಮೊಬೈಲ್ ಸಂಖ್ಯೆ                            | 9956253522                                                                                                    |  |  |  |  |
|                                                             | Documents Submitted /ದಾಮಲಶಾತಿಗಳನ್ನು ಸಲ್ಲಿಸಿದವರಾಹಿತಿ | Type of document(s)         Document(s) Attached<br>encumbrance certificate           encumbrance certificate         encumbrance certificate           Address proof         Aadhar Card           GST Registration Certificate         GST registration certificate           Aadhar Card         Aadhar Card           Rent/Lisse Agreement         Rent Agreement           Ownership document         Ownership document           passipit size photograph         passipot size photograph           License Agreement         Application Form |  |  |  |  |
|                                                             | Payment Status /ඔබේ දි.ම                            | Payment Paid Successfully/ಪಾವತಿ ಯಶಸ್ವಿಯಾಗಿ ಪಾವತಿಸಲಾಗಿದೆ                                                                                                    |  |  |  |  |
|                                                             | Payment Mode /ಪಾವತಿ ವಿಧಾನ                           | Cash                                                                                                    |  |  |  |  |
|                                                             | Transaction ID /ವ್ಯವಹಾರ ಐಡಿ                         | Not Applicable/ಅನ್ಮಯಿಸುವುದಿಲ್ಲ                                                                                                    |  |  |  |  |